Setup Guide Version 01 / 2025-04-10

Restricted | © Siemens 2025 | Mauricio Geraldelli / Thomas Steinbach | IT APS EIS PL&ARC | 2025-04-10

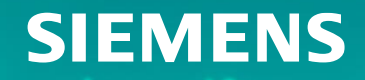

# **Table of contents**

- Overview
- Access the Siemens ID Service Portal
- Enabling MFA
  - ✓ Auth0 Guardian
  - ✓ Other Authenticator Apps
  - ✓ SMS
- Web4BIS Login Flow

**1 F** I

#### Overview

The Siemens ID Multi-Factor Authentication (MFA) provides an extra layer of protection to your account.

MFA combines at least two authentication methods: Your email and password, and one of the following options: a mobile device or a one-time verification code.

During setup of the second authentication mode, a recovery code is generated that must be secured in a safe location. If the code is lost, the access can only be reset with help of the Siemens ID Support (siemensid.support@siemens.com).

If the application (e.g. Web4BIS) you try to access requires MFA, you are prompted to set it up.

There are at max 3 options to enroll MFA (SMS could be disabled for some applications):

- Auth0 Guardian authenticator app.
- Other authenticator Apps applies for most of the other authenticator apps like Microsoft Authenticator or Google Authenticator as examples.
- SMS Short message service, where you enroll with your mobile phone number.

After setting up one of the options, the other options are not visible again for the same user.

Depending on your region, SMS might not be supported. In general, we recommend using an authenticator app as these offer a higher level of security than SMS.

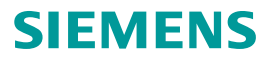

#### Access to the Siemens ID Service Portal

You can use the Siemens ID Service Portal to enable Multi-Factor Authentication (MFA): https://sp.login.siemens.com/

Please login using your Web4BIS Siemens Id credentials by clicking the "Log In" button:

| SIEMENS        |                       | Siemens ID Se  | rvice Portal  |              |            |      |         |                                                  |                  |
|----------------|-----------------------|----------------|---------------|--------------|------------|------|---------|--------------------------------------------------|------------------|
| ۵ ›            |                       |                |               |              |            |      | SIEMENS |                                                  | Service Portal H |
| Siemer         | ns ID Sei             | rvice F        | Portal        |              |            |      |         | <b>Log in</b><br>Sign in to your account         |                  |
| Log In         |                       |                |               |              |            |      |         | Email address*                                   |                  |
| © Siemens 2025 | Corporate Information | Privacy Policy | Cookie Notice | Terms of use | Digital ID | Wiki |         | Success!                                         |                  |
|                |                       |                |               |              |            |      |         | Continue                                         |                  |
|                |                       |                |               |              |            |      |         | Don't have an account? Create one                |                  |
|                |                       |                |               |              |            |      |         | Sign in with Siemens Entra ID<br>(Employees AAD) |                  |
|                |                       |                |               |              |            |      |         | Sign in with Microsoft account                   |                  |

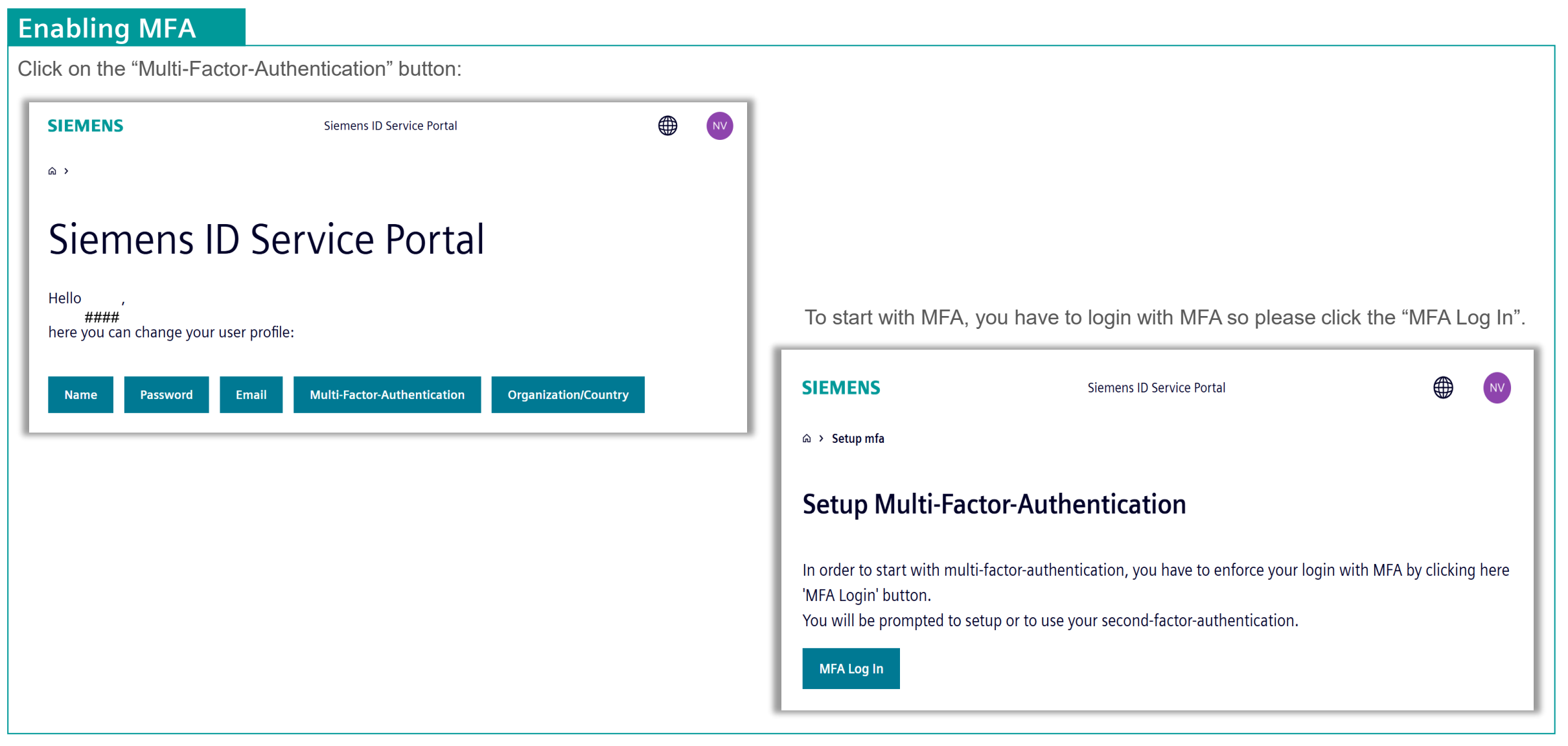

#### **Enabling MFA**

This is one time registration page, select your preferred authentication method (2nd authentication factor) in addition to your email / password. Three options are available:

| Keep your account safe<br>Select an authentication method                                                                                                    |
|----------------------------------------------------------------------------------------------------|
| Auth0 Guardian >                                                                                                    |
| General the of the other and the other and t |
| SMS >                                                                                                    |

We recommend using an authenticator app, as it is more secure than SMS. The three options are described on the following pages.

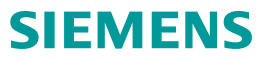

#### Enabling MFA, option 1: Auth0 Guardian

If you chose Guardian, a screen with the links for the apps on the App Store and Google Play will be presented.

If you already have the app installed on your mobile, you can select "Continue".

# In order to continue, install the AuthO Guardian app via the app store from your mobile device. Image: Continue Image: Continue Try another method

Keep your account safe

A QR code will be displayed and you can scan it with the desired authenticator app (e.g. Guardian) in your mobile. Then enter the code provided by the authenticator app and select "Continue".

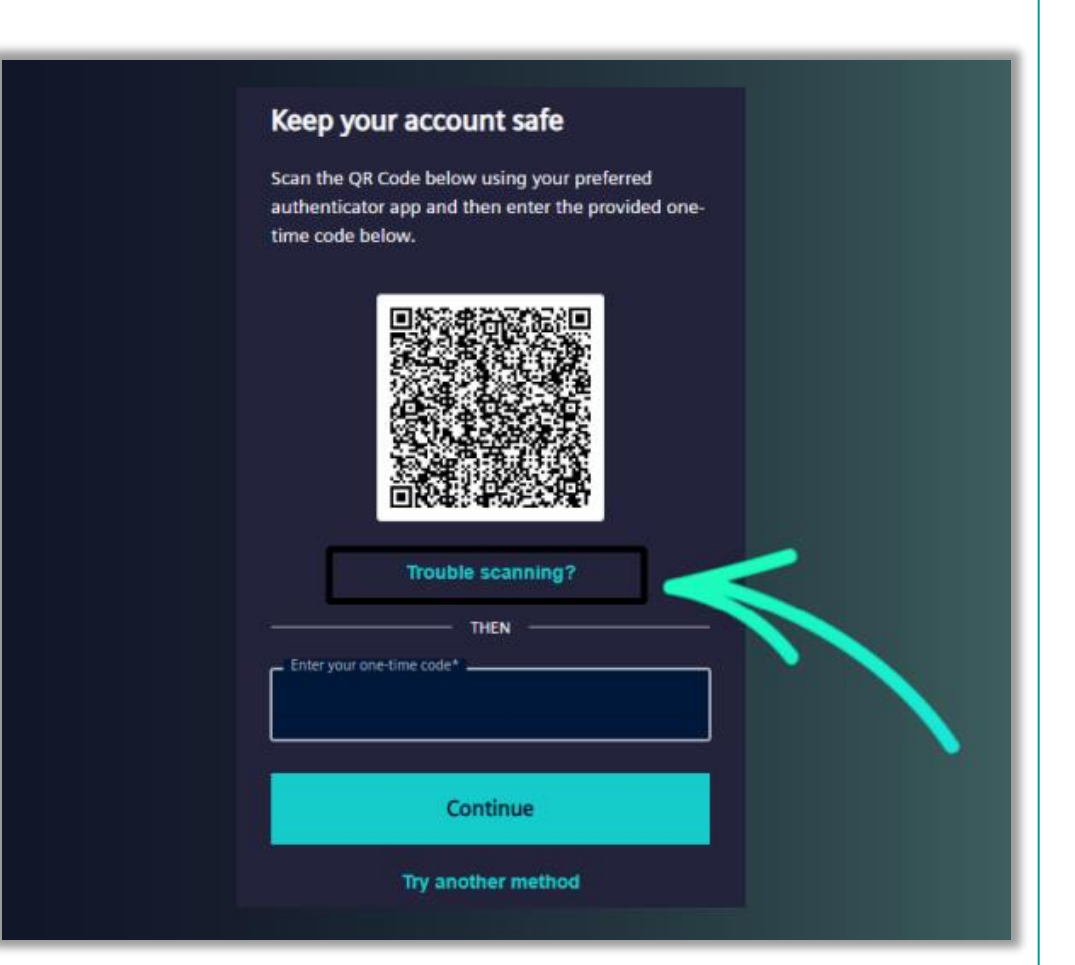

If you are unable to scan the QR code, select "Trouble scanning?" and a code will be presented to insert in the application on your mobile.

#### **Enabling MFA, option 2: Other Authenticator Apps**

If you chose 'Other Authenticator Apps', a QR code is displayed, and you can scan with the desired authenticator app in your mobile.

Then enter the code provided by the authenticator app and select "Continue".

#### Keep your account safe

Scan the QR Code below using your preferred authenticator app and then enter the provided onetime code below.

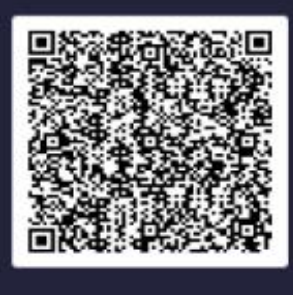

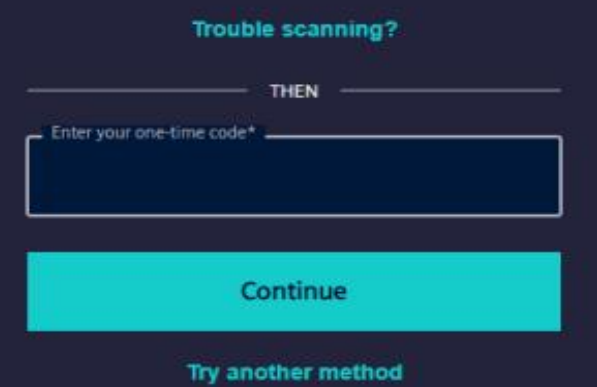

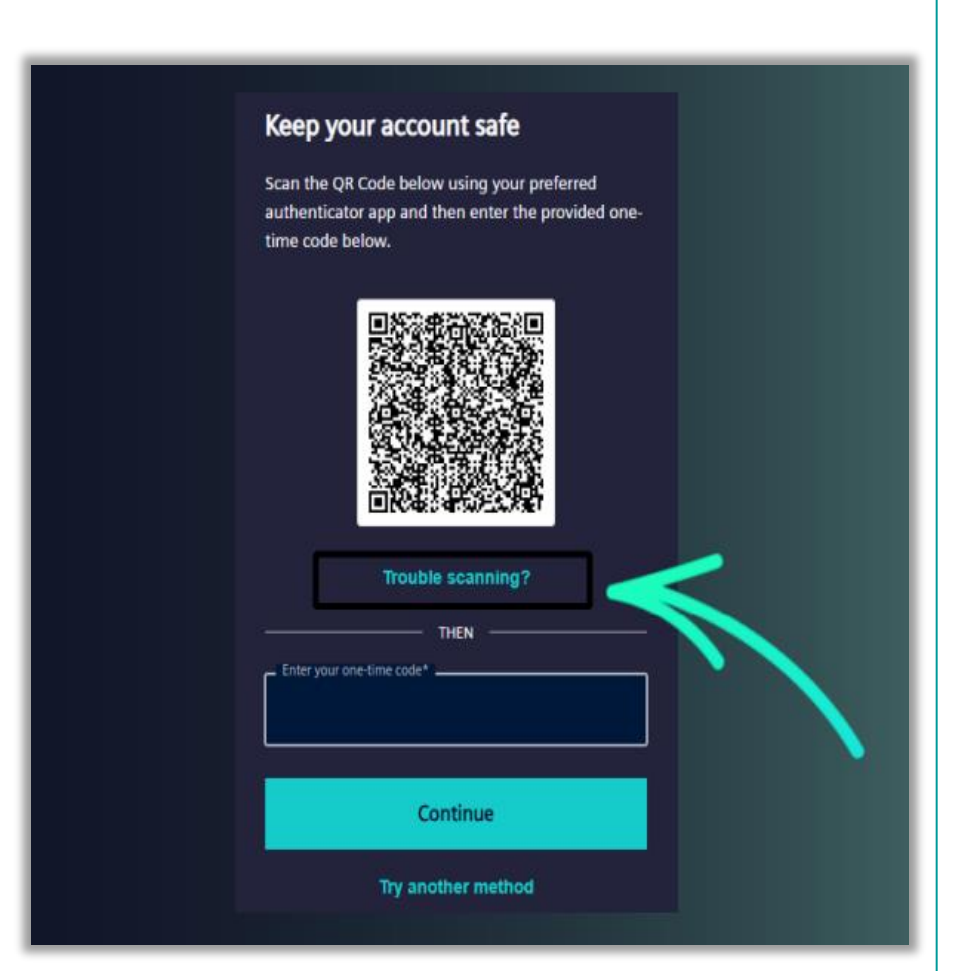

If you are unable to scan the QR code, select "Trouble scanning?" and a code will be presented to insert in the application on your mobile.

#### Enabling MFA, option 3: SMS

Depending on your region, SMS might not be supported. Choose an authenticator app instead. If you choose SMS, you will see a screen where you need to select your country from the dropdown list and insert your local mobile number (without the international prefix) and select "Continue".

| $\sum_{i}$ | Enter your phone number below. An SMS will be sent to that number with a code to enter on the next screen. |   |
|------------|----------------------------------------------------------------------------------------------------|---|
| <u> </u>   | United States, US, +1 >  Enter your phone number*                                                          |   |
|            | Continue<br>Try another method                                                                             | k |

On the next screen, you must enter the code received by SMS.

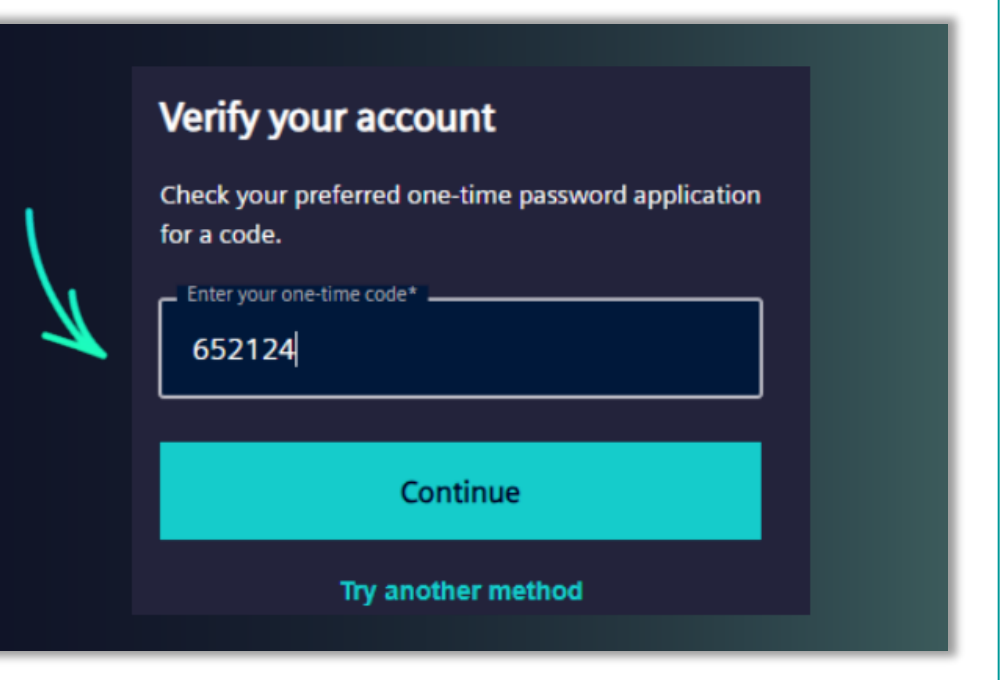

#### Enabling MFA, final steps 1

To finish the process in all 3 authentication options, you will receive a code that you must copy and save in a safe location. This code allows you to reset your MFA in Siemens ID portal in case you change your phone or the one you have configured is not accessible anymore.

If you lose the code, the MFA can only be reset with help of the Siemens ID Support (siemensid.support@siemens.com).

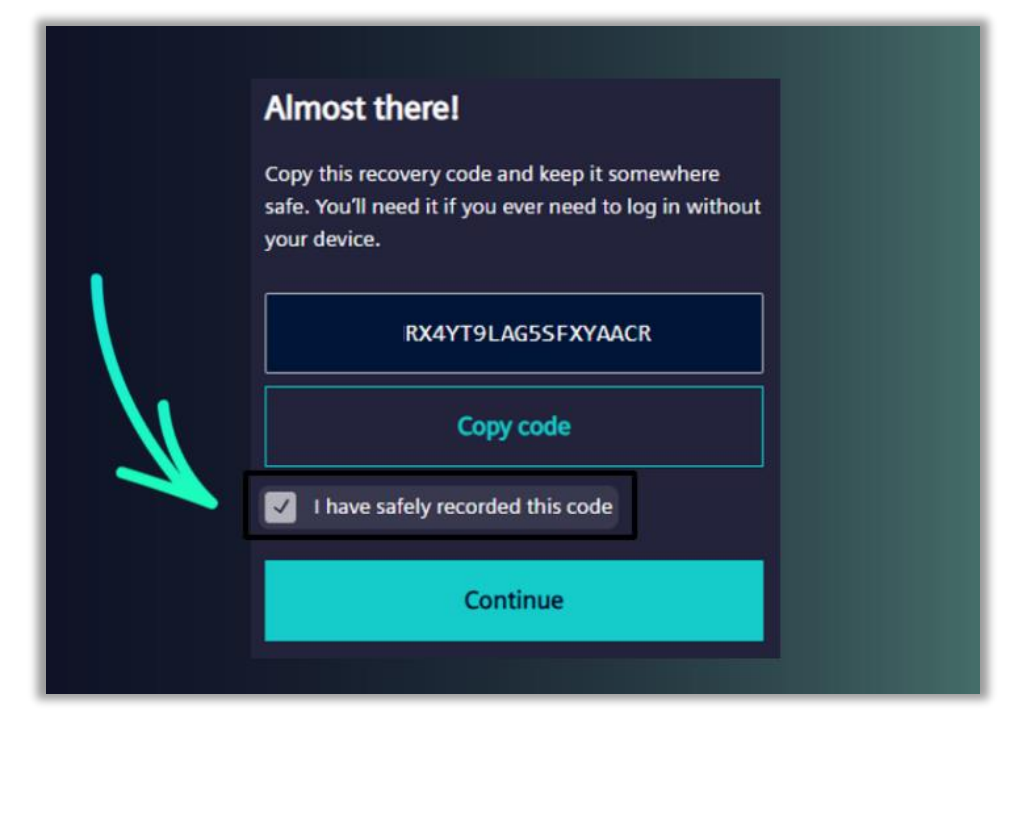

After successful MFA registration user will redirect to the Siemens ID service portal. Now user can enable the "Always on MFA toggle" (see next page). After successfully enabled MFA, you will receive an email like below.

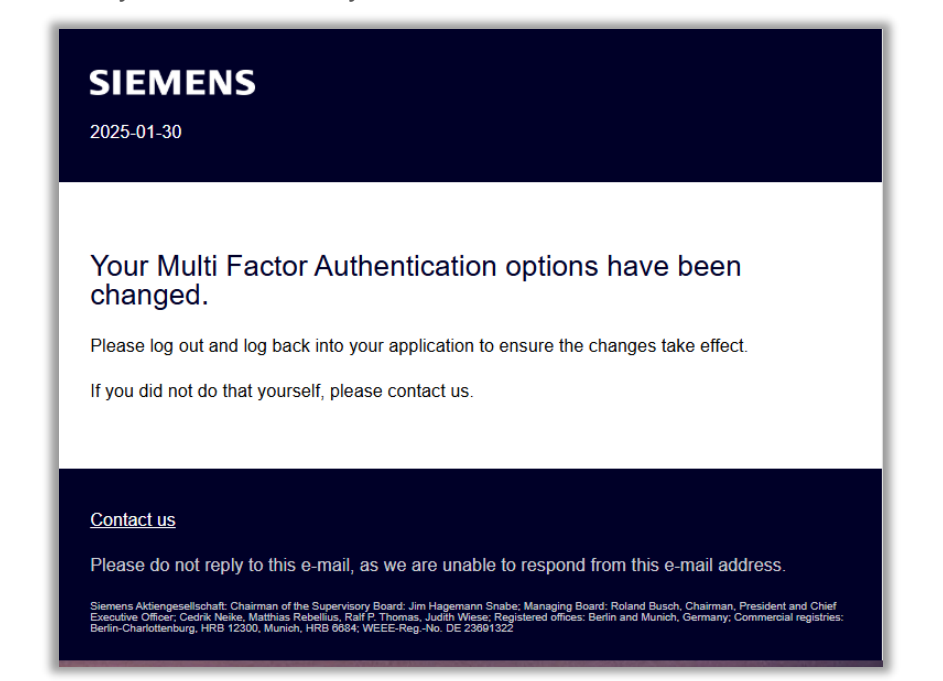

#### Enabling MFA, final steps 2

Now user has the control on MFA by enabling/disabling "Always on MFA" toggle below:

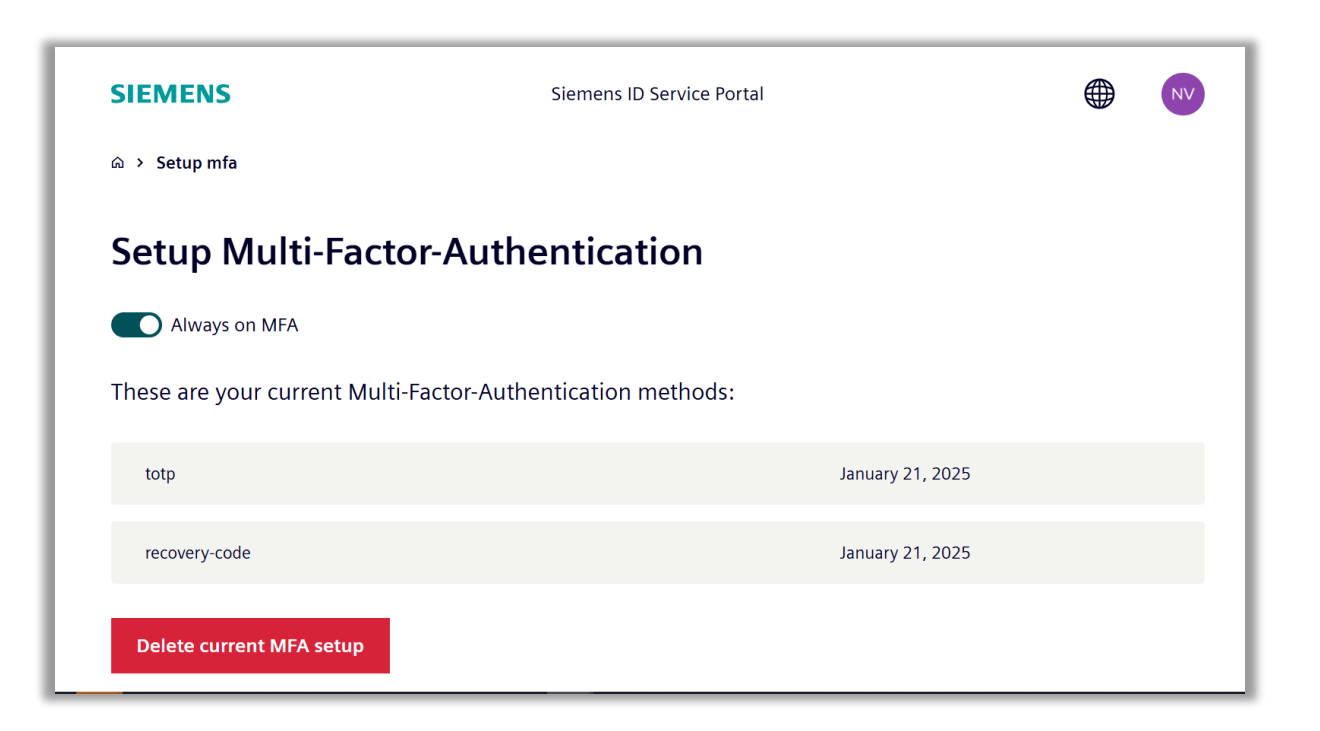

To set up a new method or device at a later time, remove the configured MFA methods by clicking "Delete current MFA setup".

The process to set a new one is the same you used when you set the MFA for the first time. A success message will be shown when the new MFA method is set.

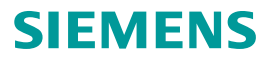

#### Web4BIS Login Flow

If you want to log in to Web4BIS, please activate the "Arrow" button on the Web4BIS start page:

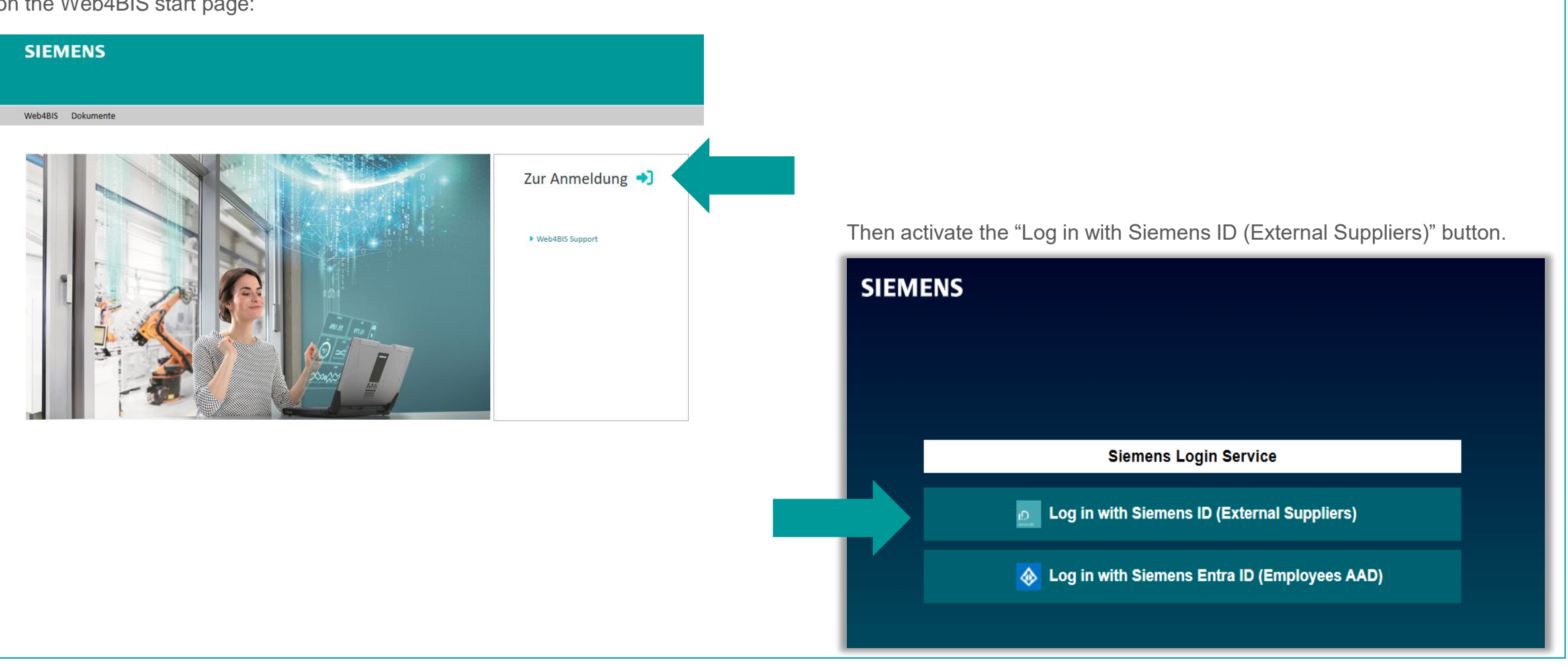

#### Web4BIS Login Flow

You will be redirected to the Siemens ID portal page where you can enter your e-mail address and password (1st authentication factor). Please activate the "Log in" button:

| Password            |        |                  |
|---------------------|--------|------------------|
| Enter your password |        |                  |
| nv                  | .com   | Show<br>password |
| Password*           |        | 0                |
| Forgot password?    |        |                  |
|                     | Log in |                  |
|                     |        |                  |
|                     |        |                  |

If MFA has been activated for your e-mail address in the Siemens ID portal: Please enter the code (TOTP token) that was sent to you via your authenticator app or via SMS (2nd authentication factor): Then please activate the "Continue" button.

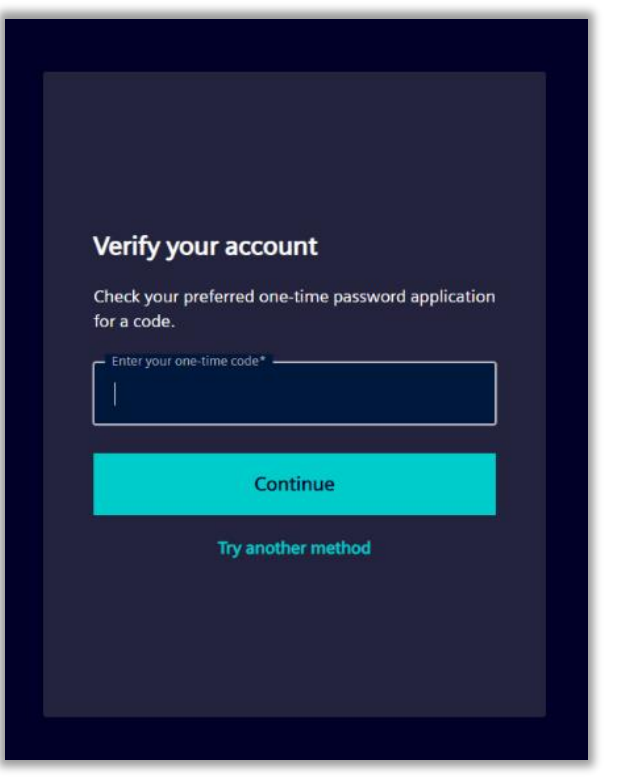

#### Web4BIS Login Flow

After successful authentication, you will be redirected to the Web4BIS app.

|                                                                                                    |                            |              |          |               |          |          |          |           |          | V        | Veb4BIS     | ( a service provide | 1 by Siemens EDI Service |
|----------------------------------------------------------------------------------------------------|----------------------------|--------------|----------|---------------|----------|----------|----------|-----------|----------|----------|-------------|---------------------|--------------------------|
| eb4BIS User Data Administra                                                                                                    | tion Info                  |              |          |               |          |          |          |           |          |          |             |                     |                          |
| Web4BIS                                                                                                    |                            |              |          |               |          |          |          |           |          |          |             |                     |                          |
|                                                                                                    | Business Processes Sta     | atus Overvie | W        |               |          |          |          |           |          |          |             |                     |                          |
| lavigation                                                                                                    |                            | 🖨 Inc        | oming    |               |          |          | £⊟ Pro   | rocessing |          |          | Recycle hin | Total               |                          |
| Search                                                                                                    |                            | New          | Changed  | 1 Folder      | 2 Folder | 3 Folder | 4 Folder | 5 Folder  | 6 Folder | 7 Folder | 8 Folders   |                     |                          |
| Order Processes                                                                                                    | Order Process 🚯            | <u>148</u>   | 2        | 4             | <u>3</u> | 1        | 5        | 3         | -        | 2        | 8           | 2                   | 185                      |
| Schedule Processes<br>Message Status Overview                                                                                  | Schedule Process (         | 126          | 2        | -             | 1        | -        | -        | -         | -        | Z        | 5           | 2                   | 143                      |
| <ul> <li>Create</li> <li>Pdf Upload/Download</li> <li>Drafts</li> <li>Recycle bln</li> <li>User Data Administration</li> </ul> | Message Status Overview    |              |          |               |          |          |          |           |          |          |             |                     |                          |
| News                                                                                                    |                            | ±            | ± Outbox |               |          |          |          |           |          |          |             |                     |                          |
|                                                                                                    |                            | Drafted      | Sent     | 🗑 Recycle bin | oin 👪    | Total    |          |           |          |          |             |                     |                          |
| hange Role                                                                                                    | Invoices from scratch      | 203          | 101      | 1             |          | 305      |          |           |          |          |             |                     |                          |
| - approx                                                                                                    |                            |              |          |               |          |          |          |           |          |          |             |                     |                          |
|                                                                                                    | Consignment stock messages |              |          |               |          |          |          |           |          |          |             |                     |                          |
|                                                                                                    | Consignment stock messages | 🕰 lr         | box      | -             |          |          |          |           |          |          |             |                     |                          |

# Contact

Published by: Siemens IT APS

Web4BIS Integration and Support Team

IT APS EIS E&C Otto-Hahnring 6 81739 München Germany

Email hotline.edi@siemens.com

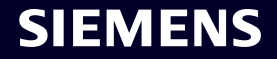